# S10V シリーズイーサネット ドライバ

| 1 | システム構成          | 3    |
|---|-----------------|------|
| 2 | 接続機器の選択         | 5    |
| 3 | 通信設定例           | 6    |
| 4 | 設定項目            | . 10 |
| 5 | 使用可能デバイス        | . 14 |
| 6 | デバイスコードとアドレスコード | . 16 |
| 7 | エラーメッセージ        | . 19 |

はじめに

本書は表示器と接続機器(対象 PLC)を接続する方法について説明します。 本書では接続方法を以下の順に説明します。

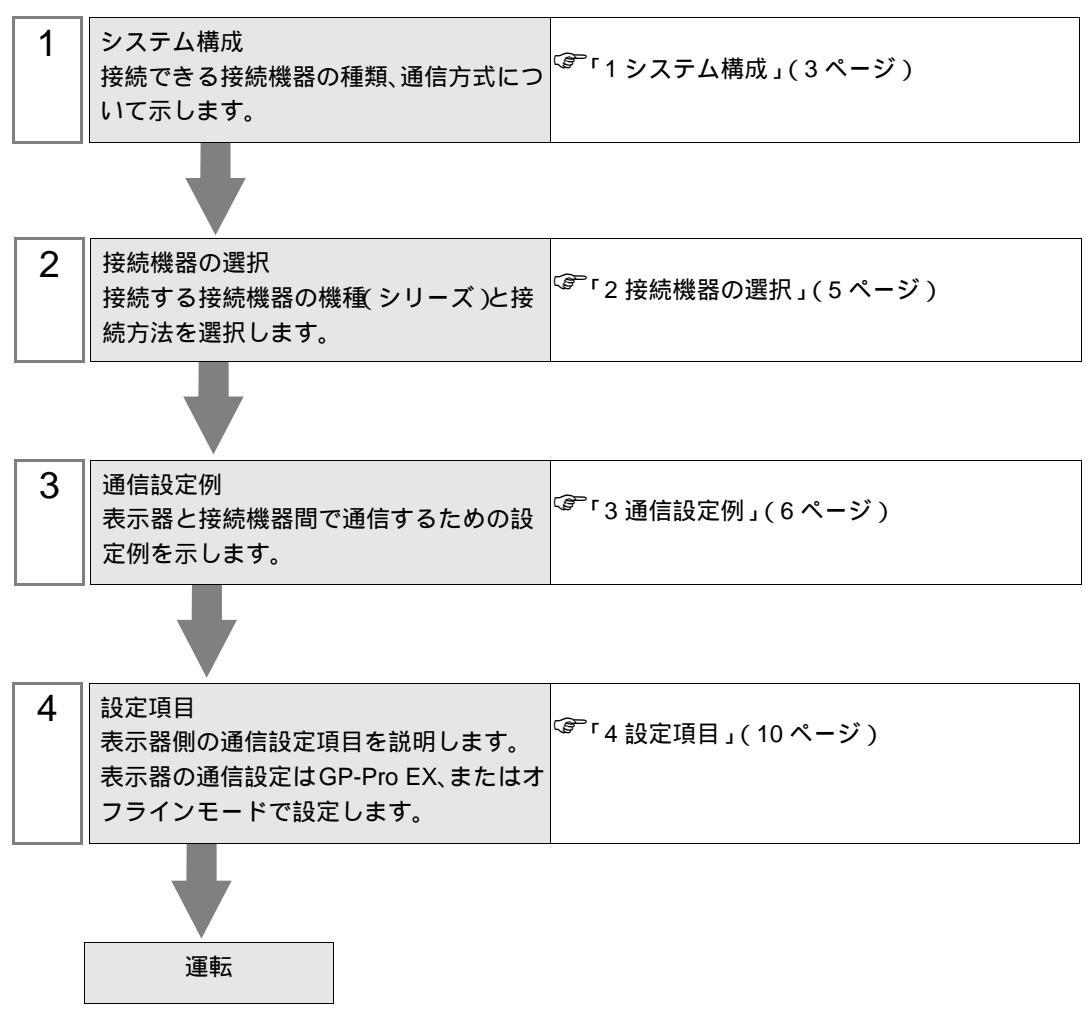

# 1 システム構成

(株)日立製作所製接続機器と表示器を接続する場合のシステム構成を示します。

| シリーズ | CPU                       | リンク I/F                  | 通信方式              | 設定例                |
|------|---------------------------|--------------------------|-------------------|--------------------|
|      | L OP510                   | LQE520                   | イーサネット<br>( TCP ) | 設定例 1<br>(6ページ)    |
|      | LQP310                    | LQE720 <sup>1</sup>      |                   |                    |
| S10V | 0V<br>LQP520 <sup>2</sup> | LQE520                   | イーサネット            | 設定例1               |
|      |                           | LQE720 <sup>3</sup>      | (TCP)             | (6ページ)             |
|      |                           | CPU ユニット上の<br>イーサネット I/F | イーサネット<br>( TCP ) | 設定例 2<br>( 8 ページ ) |

1 LQE720を使用する場合、Revision.H以降のLQP510が必要です。

2 LQP520 を使用する場合、LQP510 も必要です。

3 LQE720 を使用する場合、Revision.F 以降の LQP520 が必要です。

MEMO • 本ドライバは GP-4\*01TM をサポートしていません。

### 接続構成

1:1 接続

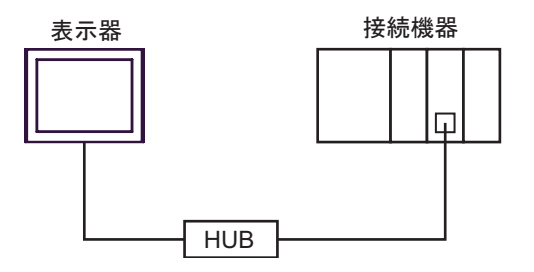

• 1:n 接続

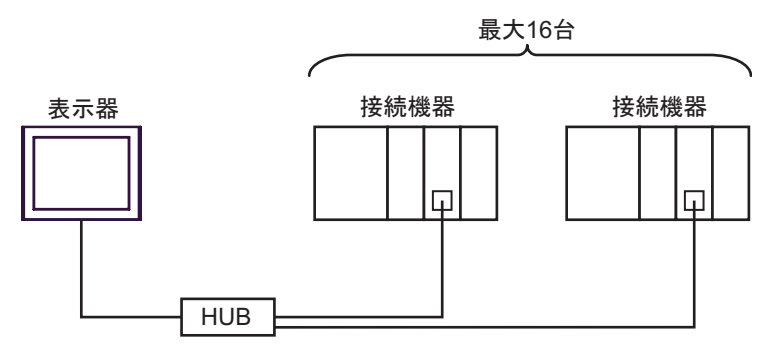

• n:1 接続

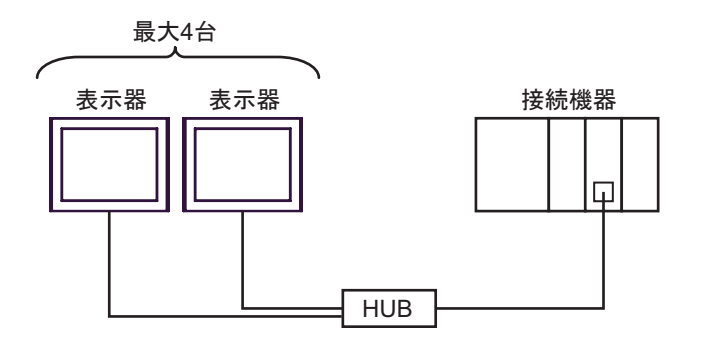

• n:m 接続

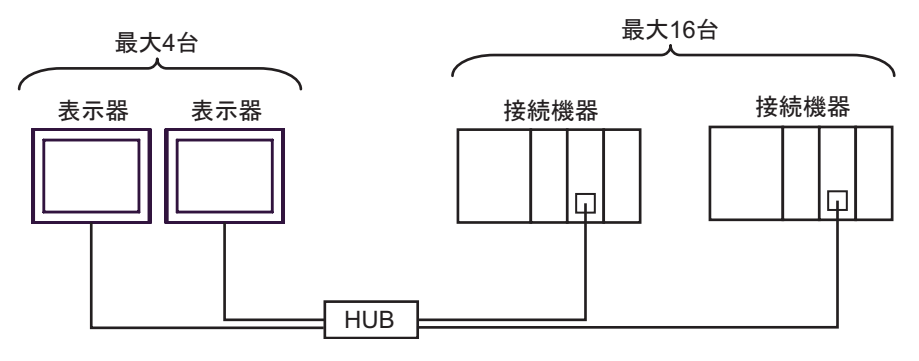

## 2 接続機器の選択

表示器と接続する接続機器を選択します。

| 🏄 ブロジェクトファイルの新規作ม | ź X                                                                                                    |
|-------------------|----------------------------------------------------------------------------------------------------|
| 62.2co            | 接続機器                                                                                                    |
|                   | メーカー (株)日立製作所                                                                                                   |
|                   | シリーズ S10Vシリーズ イーサネット                                                                                            |
|                   |                                                                                                    |
|                   |                                                                                                    |
|                   | ポート イーサネット(TCP) ▼                                                                                               |
|                   | 18時間1台はホッテーフリーム                                                                                                 |
|                   | The second second second second second second second second second second second second second second second se |
|                   |                                                                                                    |
| <u>a</u>          | 33 (B) 通信設定 ロジック画面作成 ベース画面作成 キャンセル                                                                              |

| 設定項目       | 設定内容                                                                                                    |
|------------|----------------------------------------------------------------------------------------------------|
| メーカー       | 接続する接続機器のメーカーを選択します。「(株)日立製作所」を選択します。                                                                                                    |
| シリーズ       | 接続する接続機器の機種(シリーズ)と接続方法を選択します。「S10V シリーズ<br>イーサネット」を選択します。<br>「S10V シリーズ イーサネット」で接続できる接続機器はシステム構成で確認して<br>ください。<br><sup>CPP</sup> 「1 システム構成」(3ページ)             |
| システムエリアを使用 | 表示器のシステムデータエリアと接続機器のデバイス(メモリ)を同期させる場合にチェックします。同期させた場合、接続機器のラダープログラムで表示器の表示を切り替えたりウィンドウを表示させることができます。<br>参照:GP-Pro EX リファレンスマニュアル「付録 1.4LS エリア(ダイレクトアクセス方式専用)」 |
| する         | この設定は GP-Pro EX、または表示器のオフラインモードでも設定できます。                                                                                                    |
|            | 参照 : GP-Pro EX リファレンスマニュアル「5.17.6[ システム設定ウィンドウ ]<br>の設定ガイド [本体設定]の設定ガイド システムエリア設定」                                                                            |
|            | 参照:保守 / トラブル解決ガイド「2.15.1 表示器共通」 [本体設定]の設定ガ<br>イド システムエリア設定                                                                                                    |
| ポート        | 接続機器と接続する表示器のポートを選択します。                                                                                                    |

## 3 通信設定例

(株) デジタルが推奨する表示器と接続機器の通信設定例を示します。

3.1 設定例1

GP-ProEX の設定

通信設定

設定画面を表示するには、ワークスペースの[システム設定ウィンドウ]から[接続機器設定]を選択 します。

| 接続機器1        |                                            |            |
|--------------|--------------------------------------------|------------|
| 概要           |                                            | 接続機器変更     |
| メーカー (株)日立製作 | 作所 シリーズ S10Vシリーズ イーサネット ポート イ              | ーサネット(TCP) |
| 文字列データモード    | 1 変更                                       |            |
| 通信設定         |                                            |            |
| ポート番号        | 1024 🚊 🔽 自動割当                              |            |
| タイムアウト       | β                                          |            |
| リトライ         |                                            |            |
| 送信ウェイト       | 0 (ms) 初期設定                                |            |
| 機器別設定        |                                            |            |
| 接続可能台数 16台   |                                            |            |
| 1 PLC1       | iBRE<br>IIIアドレス=192.168.000.001.ポート番号=4302 |            |

#### 機器設定

設定画面を表示するには、[接続機器設定]の[機器別設定]から設定したい接続機器の 🌇 ([設定]) をクリックします。複数の接続機器を接続する場合は、[接続機器設定]の[機器別設定]から 👥 を クリックすることで、接続機器を増やすことができます。

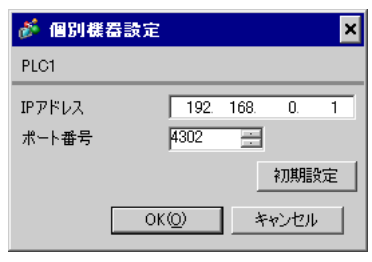

## 接続機器の設定

接続機器の通信設定は設定ツール (S10V ET.NET SYSTEM) で設定します。

- 1 リンク I/F ユニットの [MODU No.] ロータリースイッチを「2」に設定し、接続機器を起動します。
- 2 パソコンと接続機器の CPU ユニットを RS-232C ケーブルで接続し、設定ツールを立ち上げます。
- 3 [Setup by module] から「RS-232C」を選択し、[OK] をクリックします。
- 4 表示された [Setup by module] ダイアログボックスで [Set IP Address] をクリックします。
- 5 表示された [Set IP Address] ダイアログボックスで通信設定を行います。

| 設定項目       | 設定内容            |
|------------|-----------------|
| Module     | ET.NET ( Main ) |
| IP Address | 192.168.0.1     |
| Subnetmask | 255.255.255.0   |

6 [Register] をクリックします。

3.2 設定例 2

GP-ProEX の設定

通信設定

設定画面を表示するには、ワークスペースの[システム設定ウィンドウ]から[接続機器設定]を選択 します。

| 接続機器1                 |                                                          |
|-----------------------|----------------------------------------------------------|
| 概要                    | 接続機器変更                                                   |
| メーカー (株)日立製作所         | シリーズ S10Vシリーズ イーサネット ポート イーサネット(TCP)                     |
| 文字列データモード 1 変更        |                                                          |
| 通信設定                  |                                                          |
| ポート番号 🛛 📋 🗹 自         | 動割当                                                      |
| タイムアウト 3 🛨 (sec)      |                                                          |
| ук <del>э</del> л Р 🚊 |                                                          |
| 送信ウェイト 🛛 🚊 (ms)       | 初期設定                                                     |
| 機器別設定                 |                                                          |
| 接続可能台数 16台 📷          | 5九                                                       |
| 1 PLC1                | ■22년<br>■<br>■<br>■<br>『アアドレス=192.168.000.001.ポート番号=4302 |

#### 機器設定

設定画面を表示するには、[接続機器設定]の[機器別設定]から設定したい接続機器の 🌆 ([設定]) をクリックします。複数の接続機器を接続する場合は、[接続機器設定]の[機器別設定]から 🏬 を クリックすることで、接続機器を増やすことができます。

| 💣 個別機  | 器設定   |      |      | × |
|--------|-------|------|------|---|
| PLC1   |       |      |      |   |
| IPアドレス | 192.  | 168. | 0.   | 1 |
| ポート番号  | 4302  | ÷    |      |   |
|        |       |      | 初期   | 锭 |
|        | OK(Q) | *    | キンセル | L |

## 接続機器の設定

接続機器の通信設定は設定ツール (S10V BASE SYSTEM) で設定します。

- 1 CPU ユニットの [ST No.] ロータリースイッチを「0,0」に設定し、接続機器を起動します。
- 2 パソコンと接続機器の CPU ユニットを RS-232C ケーブルで接続し、設定ツールを立ち上げます。
- 3 [Connection status] の [ONLINE] をクリックします。
- 4 [CMU]の[Set IP Address] をクリックします。
- 5 表示された [Set IP Address] ダイアログボックスで通信設定を行います。

| 設定項目       | 設定内容            |
|------------|-----------------|
| Module     | ET.NET ( Main ) |
| IP Address | 192.168.0.1     |
| Subnetmask | 255.255.255.0   |

6 接続機器を再起動します。

## 4 設定項目

表示器の通信設定は GP-Pro EX、または表示器のオフラインモードで設定します。 各項目の設定は接続機器の設定と一致させる必要があります。

MEMO ・ 表示器の IP アドレスは、表示器のオフラインモードで設定する必要があります。 参照:保守 / トラブル解決ガイド「2.5 イーサネット設定」

#### 4.1 GP-Pro EX での設定項目

通信設定

設定画面を表示するには、ワークスペースの[システム設定ウィンドウ]から[接続機器設定]を選択 します。

| 接続機器1                                               |
|-----------------------------------------------------|
| 概要                                                  |
| メーカー (株)日立製作所 シリーズ S10Vシリーズ イーサネット ポート イーサネット(TCP)  |
| 文字列データモード 1 変更                                      |
| 通信設定                                                |
| ポート番号                                               |
| タイムアウト 🛛 🚊 (sec)                                    |
| у <b>ト</b> ライ Р 🚊                                   |
| 送信ウェイト D 💼 (ms) 初期設定                                |
| 機器別設定                                               |
| 接続可能台数 16台 📷                                        |
| No. 機器沿<br>I PLC1 訳 アドレス=192.168.000.001,ポート番号=4302 |
|                                                     |

| 設定項目   | 設定内容                                                                  |
|--------|-----------------------------------------------------------------------|
| ポート番号  | 表示器のポート番号を「1024 ~ 65535」で入力します。[自動割当]にチェック<br>を入れた場合、ポート番号は自動で設定されます。 |
| タイムアウト | 表示器が接続機器からの応答を待つ時間(s)を「1 ~ 127」で入力します。                                |
| リトライ   | 接続機器からの応答がない場合に、表示器がコマンドを再送信する回数を「0~<br>255」で入力します。                   |
| 送信ウェイト | 表示器がパケットを受信してから、次のコマンドを送信するまでの待機時間<br>(ms)を「0~255」で入力します。             |

機器設定

設定画面を表示するには、[接続機器設定]の[機器別設定]から設定したい接続機器の 🌇 ([設定]) をクリックします。

複数の接続機器を接続する場合は、[接続機器設定]の[機器別設定]から 📑 をクリックすること で、接続機器を増やすことができます

| 🏄 個別機           | <b>器</b> 設定              | × |
|-----------------|--------------------------|---|
| PLC1            |                          |   |
| IPアドレス<br>ポート番号 | 192. 168. 0. 1<br>4302 — |   |
| л I Ш Э         |                          |   |
|                 | OK( <u>O</u> ) キャンセル     |   |

| 設定項目  | 設定内容                                                        |
|-------|-------------------------------------------------------------|
|       | 接続機器の IP アドレスを設定します。<br>MEMO                                |
|       | IP アドレスに関してはネットワーク管理者に確認してください。重複する IP ア<br>ドレスは設定しないでください。 |
|       | 接続機器のポート番号を「4302 ~ 4305」で入力します。                             |
| ポート番号 | ■ 要<br>● 1 つのポート番号に接続できる表示器は 1 台のみです。                       |

4.2 オフラインモードでの設定項目

通信設定

設定画面を表示するには、オフラインモードの[周辺機器設定]から[接続機器設定]をタッチしま す。表示された一覧から設定したい接続機器をタッチします。

| 通信設定        | 機器設定                            |      |       |                        |
|-------------|---------------------------------|------|-------|------------------------|
| \$10Vシリーズ イ | ーサネット                           |      | [TCP] | Page 1/1               |
|             | ポート番号                           | ○ 固定 | ◆ 自動  | -1                     |
|             | タイムアウト(s)<br>リトライ<br>送信ウェイト(ms) | <br> |       |                        |
|             |                                 |      |       | -                      |
|             |                                 |      |       |                        |
|             | 終了                              |      | 戻る    | 2007/02/08<br>15:06:35 |

| 設定項目   | 設定内容                                                                                                    |
|--------|----------------------------------------------------------------------------------------------------|
| ポート番号  | 表示器のポート番号を設定します。<br>[固定][自動]のいずれかを選択します。[固定]を選択した場合は表示器のポー<br>ト番号を「1024 ~ 65535」で入力します。[自動]を選択した場合は入力した値<br>に関わらずポート番号は自動的に割り当てられます。 |
| タイムアウト | 表示器が接続機器からの応答を待つ時間(s)を「1 ~ 127」で入力します。                                                                                               |
| リトライ   | 接続機器からの応答がない場合に、表示器がコマンドを再送信する回数を「0~<br>255」で入力します。                                                                                  |
| 送信ウェイト | 表示器がパケットを受信してから、次のコマンドを送信するまでの待機時間<br>(ms)を「0~255」で入力します。                                                                            |

## 機器設定

設定画面を表示するには、[周辺機器設定]から[接続機器設定]をタッチします。表示された一覧から設定したい接続機器をタッチし、[機器設定]をタッチします。

| 通信設定       | 機器設定   |     |         |          |                        |
|------------|--------|-----|---------|----------|------------------------|
|            |        |     |         |          |                        |
| S10Vシリーズ イ | ーサネット  |     |         | [TCP]    | Page 1/1               |
| 接続         | 器名 P   | LC1 |         |          |                        |
|            |        |     |         |          |                        |
|            | IPアドレス |     | 192 168 | 0 1      |                        |
|            | ポート番号  |     |         | 4302 🔻 🔺 |                        |
|            |        |     |         |          |                        |
|            |        |     |         |          |                        |
|            |        |     |         |          |                        |
|            |        |     |         |          |                        |
|            |        | -r- |         |          | 0                      |
| -          | 終了     |     |         | 戻る       | 2007/02/08<br>15:06:40 |

| 設定項目   | 設定内容                                                                                        |
|--------|---------------------------------------------------------------------------------------------|
| 接続機器名  | 設定する接続機器を選択します。接続機器名は GP-Pro EX で設定する接続機器の<br>名称です。( 初期値 [PLC1] )                           |
| IPアドレス | 接続機器の IP アドレスを設定します。<br>MEMO<br>IP アドレスに関してはネットワーク管理者に確認してください。重複する IP ア<br>ドレスは設定しないでください。 |
| ポート番号  | 接続機器のポート番号を「4302 ~ 4305」で入力します。<br>重要<br>• 1 つのポート番号に接続できる表示器は1台のみです。                       |

# 5 使用可能デバイス

使用可能なデバイスアドレスの範囲を下表に示します。ただし、実際にサポートされるデバイスの範囲は接続機器によって異なりますので、ご使用の接続機器のマニュアルで確認してください。

**□** はシステムデータエリアに指定できます。

| デバイス             | ビットアドレス ワードアドレス |                   | 32<br>bits | 備考               |
|------------------|-----------------|-------------------|------------|------------------|
| 外部入力             | X000 - XFFF     | XW000 - XWFF0     |            | <u>***</u> () 1  |
| 外部出力             | Y000 - YFFF     | YW000 - YWFF0     |            | *** <b>(</b> ) 1 |
| 内部レジスタ           | R000 - RFFF     | RW000 - RWFF0     |            | *** <b>(</b> ) 1 |
| グローバルリンク<br>レジスタ | G000 - GFFF     | GW000 - GWFF0     |            | *** <b>0</b> 1   |
| イベントレジスタ         | E000 - EFFF     | EW000 - EWFF0     |            | *** <b>(</b> ) 1 |
| キープリレー           | K000 - KFFF     | KW000 - KWFF0     |            | *** 1            |
| システムレジスタ         | S000 - SBFF     | SW000 - SWBF0     |            | *** <b>(</b> ) 1 |
| オンディレータイマ        | T000 - T1FF     | TW000 - TW1F0     |            | *** <b>(</b> ) 1 |
| ワンショットタイマ        | U000 - U0FF     | UW000 - UW0F0     |            | *** <b>(</b> ) 1 |
| アップダウン<br>カウンタ   | C000 - C0FF     | CW000 - CW0F0     |            | *** <b>0</b> 1   |
| トランスファ<br>レジスタ   | J000 - JFFF     | JW000 - JWFF0     | [H/L]      | *** <b>0</b> 1   |
| レシーブレジスタ         | Q000 - QFFF     | QW000 - QWFF0     |            | *** <b>(</b> ) 1 |
| 拡張内部レジスタ         | M000 - MFFF     | MW000 - MWFF0     |            | *** <b>()</b> 1  |
| 拡張内部レジスタ         | A000 - AFFF     | AW000 - AWFF0     |            | *** <b>(</b> ) 1 |
| タイマ計数値           |                 | TC000 - TC1FF     |            |                  |
| タイマ設定値           |                 | TS000 - TS1FF     |            |                  |
| ワンショットタイマ計数値     |                 | UC000 - UC0FF     |            |                  |
| ワンショットタイマ設定値     |                 | US000 - US0FF     |            |                  |
| カウンタ計数値          |                 | CC000 - CC0FF     |            |                  |
| カウンタ設定値          |                 | CS000 - CS0FF     |            |                  |
| ワークレジスタ          |                 | FW000 - FWBFF     |            |                  |
| データレジスタ          |                 | DW000 - DWFFF     |            | Bit              |
| ワークレジスタ          | LB0000 - LBFFFF | LBW0000 - LBWFFF0 | ſ          | *** 0            |

次のページに続きます

| デバイス                         | ビットアドレス         | ワードアドレス                    | 32<br>bits | 備考                          |
|------------------------------|-----------------|----------------------------|------------|-----------------------------|
| ラダーコンバータ専用ワー<br>クレジスタ        | LR0000 - LR0FFF | LRW0000 - LRW0FF0          |            | <u>* * *</u> 0              |
| ラダーコンバータ専用ワー<br>クレジスタ(エッジ専用) | LV0000 - LV0FFF | LVW0000 - LVW0FF0          |            | <u>* * *</u> 0              |
| ワード専用ワークレジスタ                 |                 | LWW0000 - LWW-<br>FFFF     |            | Bit F                       |
| ロングワード専用ワークレ<br>ジスタ          |                 | LLL0000 - LLL1FFF          |            | <u>ві<b>,31</b></u> 2       |
| 単精度浮動小数点専用ワー<br>クレジスタ        |                 | LF0000 - LF1FFF            | [H/L]      | 2, 3                        |
| ワード専用ワークレジスタ<br>(停電保持)       |                 | LXW0000 - LXW3FFF          |            | Bit F                       |
| ロングワード専用ワークレ<br>ジスタ ( 停電保持 ) |                 | LML0000 - LML1FFF          |            | <mark>ві <b>31</b> 2</mark> |
| 単精度浮動小数点専用ワー<br>クレジスタ(停電保持)  |                 | LG0000 - LG1FFF            |            | 2, 3                        |
| 直接メモリアドレス <sup>4</sup>       |                 | DM00000000 -<br>DMFFFFFFFE |            | BitF<br>÷ 2                 |

1 接続機器の仕様により最上位ビットが0ビット、最下位ビットが15ビットになっています。そのため、0ビット目をONさせるとそのビットを先頭としてワードには、「32768(0x8000)」が書き込まれます。

例)表示器のビット指定にてX000をONさせると、接続機器側のビットデバイスX000がONします。

このとき表示器および接続機器のワードデバイス XW000 は「32768 (0x8000)」になります。

- 2 32 ビットデバイスです。
- 3 浮動小数点デバイスです。
- 4 接続機器のメモリアドレスに直接アクセスするために使用します。

| 重要   | <ul> <li>直接メモリアドレスを使用して接続機器にアクセスする場合は、システムが使用しているメモリアドレスにアクセスしないようにしてください。誤動作の原因となる可能性があります。アドレスについての詳細は接続機器のマニュアルを参照してください。</li> </ul> |
|------|----------------------------------------------------------------------------------------------------|
|      |                                                                                                    |
| MEMO | <ul> <li>システムデータエリアについては GP-Pro EX リファレンスマニュアルを参照してく<br/>ださい。</li> </ul>                                                                |
|      | 参照 : GP-Pro EX リファレンスマニュアル「付録 1.4LS エリア ( ダイレクトアクセス<br>方式専用 )」                                                                          |
|      | • 表中のアイコンについてはマニュアル表記上の注意を参照してください。                                                                                                    |
|      | 「「表記のルール」                                                                                                    |

# 6 デバイスコードとアドレスコード

デバイスコードとアドレスコードはデータ表示器などのアドレスタイプで「デバイスタイプ&アドレス」を設定している場合に使用します。

| デバイス                      | デバイス名   | デバイスコード<br>(HEX) | アドレスコード          |
|---------------------------|---------|------------------|------------------|
| 外部入力                      | X, XW   | 0080             | ワードアドレス÷0x10の値   |
| 外部出力                      | Y, YW   | 0081             | ワードアドレス÷0x10の値   |
| 内部レジスタ                    | R, RW   | 0082             | ワードアドレス÷0x10の値   |
| グローバルリンク<br>レジスタ          | G, GW   | 0083             | ワードアドレス÷ 0x10 の値 |
| イベントレジスタ                  | E, EW   | 0084             | ワードアドレス÷0x10の値   |
| キープリレー                    | K, KW   | 0085             | ワードアドレス÷0x10の値   |
| システムレジスタ                  | S, SW   | 0086             | ワードアドレス÷0x10の値   |
| オンディレータイマ                 | T, TW   | 0087             | ワードアドレス÷0x10の値   |
| ワンショットタイマ                 | U, UW   | 0088             | ワードアドレス÷0x10の値   |
| アップダウン<br>カウンタ            | C, CW   | 0089             | ワードアドレス÷0x10の値   |
| トランスファ<br>レジスタ            | J, JW   | 008A             | ワードアドレス÷ 0x10 の値 |
| レシーブレジスタ                  | Q, QW   | 008B             | ワードアドレス÷0x10の値   |
| 拡張内部レジスタ                  | M, MW   | 008C             | ワードアドレス÷0x10の値   |
| 拡張内部レジスタ                  | A, AW   | 008D             | ワードアドレス÷0x10の値   |
| タイマ計数値                    | TC      | 0060             | ワードアドレス          |
| タイマ設定値                    | TS      | 0061             | ワードアドレス          |
| ワンショットタイマ<br>計数値          | UC      | 0062             | ワードアドレス          |
| ワンショットタイマ<br>設定値          | US      | 0063             | ワードアドレス          |
| カウンタ計数値                   | CC      | 0064             | ワードアドレス          |
| カウンタ設定値                   | CS      | 0065             | ワードアドレス          |
| ワークレジスタ                   | FW      | 0001             | ワードアドレス          |
| データレジスタ                   | DW      | 0000             | ワードアドレス          |
| ワークレジスタ                   | LB, LBW | 008E             | ワードアドレス÷0x10の値   |
| <br>ラダーコンバータ専<br>用ワークレジスタ | LR, LRW | 008F             | ワードアドレス÷0x10の値   |

次のページに続きます

| デバイス                                        | デバイス名   | デバイスコード<br>(HEX) | アドレスコード          |
|---------------------------------------------|---------|------------------|------------------|
| ラダーコンバータ専<br>用ワークレジスタ<br>(エッジ専用)            | LV, LVW | 0090             | ワードアドレス÷ 0x10 の値 |
| ワード専用ワークレ<br>ジスタ                            | LWW     | 0002             | ワードアドレス          |
| ロングワード専用<br>ワークレジスタ                         | LLL     | 0003             | ワードアドレス          |
| 単精度浮動小数点専<br>用ワークレジスタ                       | LF      | 0066             | ワードアドレス          |
| ワード専用ワークレ<br>ジスタ(停電保持)                      | LXW     | 0004             | ワードアドレス          |
| ロングワード専用<br>ワークレジスタ(停<br>電保持)               | LML     | 0005             | ワードアドレス          |
| 単精度浮動小数点専<br>用ワークレジスタ<br>(停電保持)             | LG      | 0067             | ワードアドレス          |
| 直接メモリアドレス<br>( DM00000000 -<br>DM0FFFFFE )  |         | 0007             |                  |
| 直接メモリアドレス<br>( DM10000000 -<br>DM1FFFFFFE ) |         | 0008             |                  |
| 直接メモリアドレス<br>( DM20000000 -<br>DM2FFFFFFE ) |         | 0009             |                  |
| 直接メモリアドレス<br>( DM30000000 -<br>DM3FFFFFFE ) | DM      | 000A             |                  |
| 直接メモリアドレス<br>( DM40000000 -<br>DM4FFFFFFE ) | DM      | 000B             | ・ワートアトレス÷2の値     |
| 直接メモリアドレス<br>(DM50000000 -<br>DM5FFFFFFE)   |         | 000C             |                  |
| 直接メモリアドレス<br>(DM60000000 -<br>DM6FFFFFFE)   |         | 000D             |                  |
| 直接メモリアドレス<br>( DM70000000 -<br>DM7FFFFFFE ) |         | 000E             |                  |

次のページに続きます。

| デバイス                                        | デバイス名 | デバイスコード<br>(HEX) | アドレスコード         |
|---------------------------------------------|-------|------------------|-----------------|
| 直接メモリアドレス<br>(DM80000000 -<br>DM8FFFFFE)    | DM    | 000F             |                 |
| 直接メモリアドレス<br>( DM90000000 -<br>DM9FFFFFE )  |       | 0010             |                 |
| 直接メモリアドレス<br>(DMA0000000 -<br>DMAFFFFFFE)   |       | 0011             |                 |
| 直接メモリアドレス<br>(DMB0000000 -<br>DMBFFFFFFE)   |       | 0012             |                 |
| 直接メモリアドレス<br>( DMC0000000 -<br>DMCFFFFFFE ) |       | 0013             | リードアドレステ 2 00 道 |
| 直接メモリアドレス<br>(DMD0000000 -<br>DMDFFFFFFE)   |       | 0014             |                 |
| 直接メモリアドレス<br>(DME0000000 -<br>DMEFFFFFFE)   |       | 0015             |                 |
| 直接メモリアドレス<br>(DMF0000000 -<br>DMFFFFFFFE)   |       | 0016             |                 |

## 7 エラーメッセージ

エラーメッセージは表示器の画面上に「番号:機器名:エラーメッセージ(エラー発生箇所)」のよう に表示されます。それぞれの内容は以下のとおりです。

| 項目       | 内容                                                                                                    |
|----------|----------------------------------------------------------------------------------------------------|
| 番号       | エラー番号                                                                                                    |
| 機器名      | エラーが発生した接続機器の名称。接続機器名は GP-Pro EX で設定する接続機器<br>の名称です。(初期値 [PLC1])                                                                                                    |
| エラーメッセージ | 発生したエラーに関するメッセージを表示します。                                                                                                    |
| エラー発生箇所  | エラーが発生した接続機器の IP アドレスやデバイスアドレス、接続機器から受信したエラーコードを表示します。<br>MEMO<br>• IP アドレスは「IP アドレス (10 進数):MAC アドレス (16 進数)」のように表示<br>されます。<br>• デバイスアドレスは「アドレス:デバイスアドレス」のように表示されます。<br>• 受信エラーコードは「10 進数[16 進数]」のように表示されます。 |

エラーメッセージの表示例

「RHAA035:PLC1: 書込み要求でエラー応答を受信しました ( 受信エラーコード :2[02H])」

| MEMO | • 受信したエラーコードの詳細は、接続機器のマニュアルを参照してください。   |
|------|-----------------------------------------|
|      | ・ ドライバ共通のエラーメッセージについては「保守/トラブル解決ガイド」の「エ |
|      | ラーが表示されたら (エラーコード一覧)」を参照してください。         |